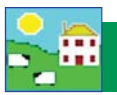

## **Fix Mistakes**

If you accidentally enter incorrect information (for example sending a animal to market on the wrong date) there are several ways of correcting it. A previous backup can be restored but this will overwrite all other data you have entered since that backup was taken. Some data can be changed in *Animal Records > Animal Details*. Sometimes the best solution is to partially delete the record through the *Delete Record* screen.

## 1. Changing information in Animal Details

Certain records that can be changed here are: - Date of Birth, Breed, Comments, Weight, Sale / Slaughter Details and Management Tag. After changing an entry click on **OK / Save**.

2. Deleting information in the Delete Record screen

In the lower half of the screen you will see two option buttons.

Partial Deletion: To undo events after a certain date.

- Select one or more animals and click on *Partial deletion*.
- Enter the day *before* the event happened. E.g. If a sheep was wrongly recorded as sold on January 15, select January 14 as the deletion date. The sale will be deleted and the sheep will be back on farm.
- Click Ok/save.

*Complete Deletion*: To remove the entire animal record and there will be no trace of it left in the program.

- Select one or more animals and click on *Complete deletion*.
- Enter a reason. Click OK/Save.

|                                                                                                    | INGU .     | 0041 /47        |                                    | riani    | 0170372014   |
|----------------------------------------------------------------------------------------------------|------------|-----------------|------------------------------------|----------|--------------|
|                                                                                                    | NME        | 318385539 B1    | 1 Romanov X Rideau                 | Ewe lamb | 30/04/2013   |
| 🗖 By MgtTag                                                                                                    | NME        | 318385563 B1    | 12 Romanov X Rideau                | Ewe      | 04/05/2013   |
|                                                                                                    | NME        | 318385649 B1    | 14 Romanov X Rideau                | Ewe      | 09/05/2013   |
|                                                                                                    | NME        | 318385530 B1    | 15 Romanov X Rideau                | Ewe      | 30/04/2013   |
|                                                                                                    | NME        | 318385600 B4    | 47 Romanov x Dorset/East Friesian  | Ewe      | 06/05/2013   |
|                                                                                                    | NMF        | 318385601 B4    | 48 Romanov x Dorset/East Friesian  | Ewe      | 06/05/2013   |
|                                                                                                    | NME        | 318385501 B4    | 49 Romanov x Dorset/East Friesian  | Ewe      | 05/04/2013   |
|                                                                                                    | NME        | 318385580 B5    | 5 Romanov X Rideau                 | Ewe      | 05/05/2013   |
|                                                                                                    | NME        | 318385564 B5    | 50 Romanov x Charollais            | Ewe      | 04/05/2013   |
|                                                                                                    | NME        | 318385565 B5    | 51 Romanov x Charollais            | Ewe      | 04/05/2013   |
|                                                                                                    | NME        | 318385652 B5    | 52 Romanov x Charollais            | Ewe      | 10/05/2013   |
|                                                                                                    | NMF        | 318385576 B5    | 53 Romanou y Charollais            | Five     | 05/05/2013   |
|                                                                                                    | NME        | 318385695 B5    | 54                                 | ve lamb  | 14/05/2013   |
|                                                                                                    | NME        | 318385578 B5    | 55 Highlight one or more animals   | ve       | 05/05/2013   |
|                                                                                                    | NME        | 318385678 B5    | <sup>56</sup> you want to correct. | ve lamb  | 12/05/2013   |
|                                                                                                    | NME        | 318385574 B5    | 57                                 | ve       | 05/05/2013   |
|                                                                                                    | NME        | 318385646 B5    | 59 Homanov x Charollais            | Ewe lamb | 09/05/2013   |
|                                                                                                    | NME        | 318385615 BE    | 6 Romanov X Rideau                 | Ewe      | 07/05/2013   |
| Mat -                                                                                                    | hour       |                 |                                    | Pirth    | 40.104.10040 |
| Filter by: Group                                                                                                    | Select all | 🚊 Breed 🔲 Selec | ct all 🚊 Location 🔲 Select all     | ÷ Year   | Select all 🚊 |
| Please note - you cannot reverts to sa<br>Partial deletion - All records for any selec<br>This allows you to correct mistakes you<br>included the animal may be eligible to be sent to BCM<br>will not be changed even though the data<br>Put in a date before the mistake was made.<br>If it was incorrect lambing information for a ewe,<br>also do a Complete Deletion of the lambs before<br>recording a new lambing with the correct information.<br>Put in a date before the mistake was made.<br>If it was incorrect lambing information for a ewe,<br>also do a Complete Deletion of the lambs before<br>recording a new lambing with the correct information.<br>Put in a date before the mistake was made.<br>If it was incorrect lambing information for a ewe,<br>also do a Complete Deletion of the lambs before<br>the born on or after the date<br>of the passport information |            |                 |                                    |          |              |
| C This allows you to remove animals that you never intended to add or whose records are incorrect but cannot otherwise be changed (e.g. wrong sex). As with partial deletion, the same claims and movements caveats apply.  Enter Deletion Details Date to delete after 21/12/2015                                                                                                    |            |                 |                                    |          |              |